### TaurusDB

### **Getting Started**

 Issue
 01

 Date
 2024-12-30

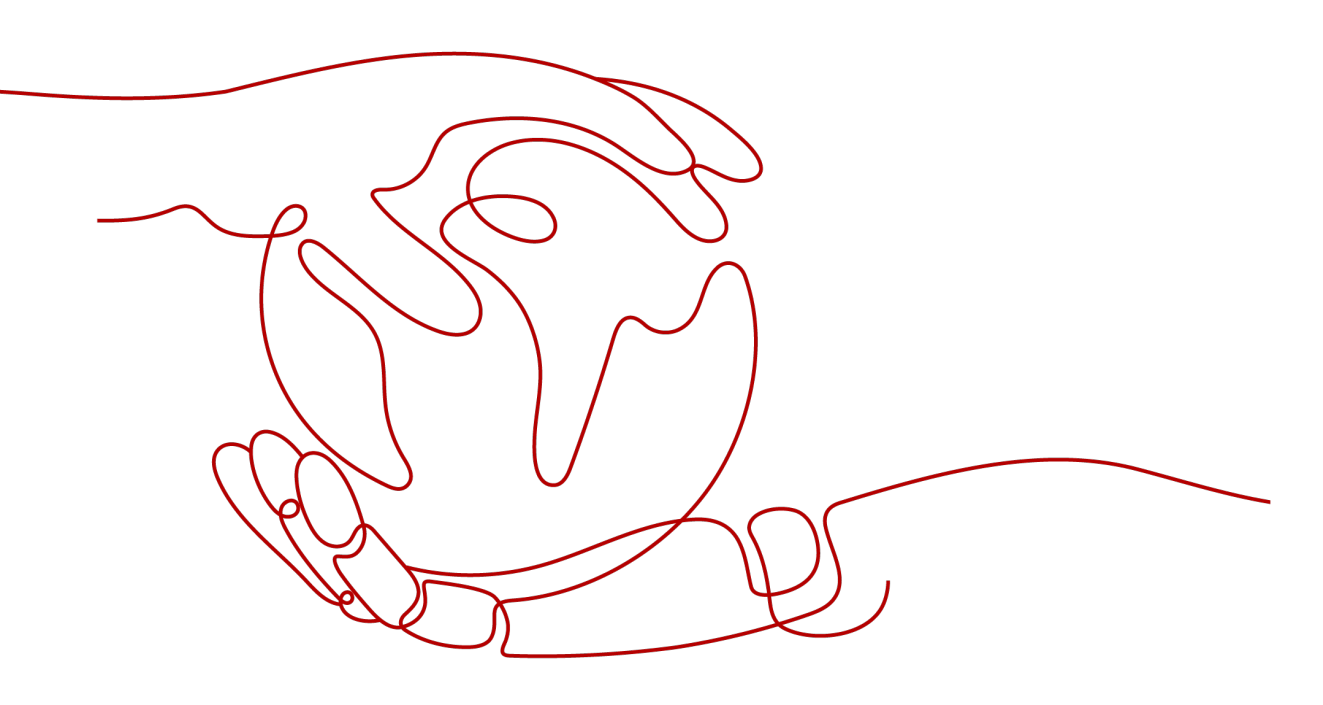

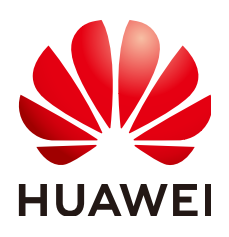

HUAWEI CLOUD COMPUTING TECHNOLOGIES CO., LTD.

### Copyright © Huawei Cloud Computing Technologies Co., Ltd. 2025. All rights reserved.

No part of this document may be reproduced or transmitted in any form or by any means without prior written consent of Huawei Cloud Computing Technologies Co., Ltd.

### **Trademarks and Permissions**

NUAWEI and other Huawei trademarks are the property of Huawei Technologies Co., Ltd. All other trademarks and trade names mentioned in this document are the property of their respective holders.

### Notice

The purchased products, services and features are stipulated by the contract made between Huawei Cloud and the customer. All or part of the products, services and features described in this document may not be within the purchase scope or the usage scope. Unless otherwise specified in the contract, all statements, information, and recommendations in this document are provided "AS IS" without warranties, guarantees or representations of any kind, either express or implied.

The information in this document is subject to change without notice. Every effort has been made in the preparation of this document to ensure accuracy of the contents, but all statements, information, and recommendations in this document do not constitute a warranty of any kind, express or implied.

### Huawei Cloud Computing Technologies Co., Ltd.

Address: Huawei Cloud Data Center Jiaoxinggong Road Qianzhong Avenue Gui'an New District Gui Zhou 550029 People's Republic of China

Website: https://www.huaweicloud.com/intl/en-us/

### **Contents**

| 1 Buying a DB Instance and Connecting to It Using the mysql Client | 1  |
|--------------------------------------------------------------------|----|
| 2 Buying a DB Instance and Connecting to It Using MySQL-Front      | 13 |
| 3 Getting Started with Common Practices                            | 24 |

## **1** Buying a DB Instance and Connecting to It Using the mysql Client

After buying a DB instance, you can connect to it using a Linux ECS with the mysql client installed over a private network. This section describes how to access a DB instance from an ECS using the mysql client.

### **Operation Process**

| Process                                                            | Description                                                                                                    |
|--------------------------------------------------------------------|----------------------------------------------------------------------------------------------------|
| Preparations                                                       | Sign up for a HUAWEI ID, enable Huawei Cloud<br>services, make sure you have a valid payment method<br>configured, create IAM users, and grant them specific<br>TaurusDB permissions.            |
| Step 1: Buy a DB<br>Instance                                       | Configure information required for instance creation.                                                                                                    |
| Step 2: Buy an ECS                                                 | If you want to use the mysql client to connect to a DB instance, you need to prepare a server, install the mysql client on the server, and run the connection command.                           |
|                                                                    | Purchase a Linux ECS that is in the same region and VPC as your DB instance.                                                                                                    |
|                                                                    | If you have purchased a Windows ECS, you can connect<br>to the DB instance using MySQL-Front. For details, see<br><b>Buying a DB Instance and Connecting to It Using</b><br><b>MySQL-Front</b> . |
| Step 3: Test<br>Connectivity and<br>Install the mysql<br>Client    | Test the network connectivity between the ECS and the private IP address and port of the DB instance, and install the mysql client on the ECS.                                                   |
| Step 4: Connect to<br>the DB Instance<br>Using the mysql<br>Client | Use a command-line interface (CLI) to connect to the DB instance using the private IP address and port.                                                                                          |

### Preparations

- 1. Sign up for a HUAWEI ID and enable Huawei Cloud services.
- 2. Before buying DB instances, ensure that your account balance is sufficient. **Top up your account** if required.
- 3. For fine-grained permissions management on Huawei Cloud resources, use Identity and Access Management (IAM) to create a user or user group and grant it specific operation permissions. For details, see **Creating a User and Granting TaurusDB Permissions**.

### Step 1: Buy a DB Instance

- 1. Go to the **Buy DB Instance** page.
- 2. Configure instance information and click **Next**.

| Parameter           | Example Value | Description                                                                                                    |
|---------------------|---------------|----------------------------------------------------------------------------------------------------|
| Billing Mode        | Pay-per-use   | The billing mode of an instance.                                                                                                    |
|                     |               | • Yearly/Monthly: A prepaid<br>billing mode in which you<br>pay for resources before<br>using it. Bills are settled<br>based on the subscription<br>period. The longer the<br>subscription, the bigger the<br>discount. This mode is a<br>good option for long-term,<br>stable services.                                                                                                 |
|                     |               | • <b>Pay-per-use</b> : A postpaid<br>billing mode. You pay as<br>you go and just pay for<br>what you use. The DB<br>instance usage is calculated<br>by the second but billed<br>every hour. This mode<br>allows you to adjust<br>resource usage easily. You<br>neither need to prepare for<br>resources in advance, nor<br>end up with excessive or<br>insufficient preset<br>resources. |
| Region              | AP-Singapore  | The region where an instance<br>is located.<br>NOTE<br>You cannot change the region of                                                                                                    |
| DB Instance<br>Name | Taurusdb-8293 | The DB instance name.                                                                                                    |

| Parameter            | Example Value | Description                                                                                                    |
|----------------------|---------------|----------------------------------------------------------------------------------------------------|
| DB Engine<br>Version | TaurusDB V2.0 | The DB engine and version.                                                                                                    |
| DB Instance<br>Type  | Cluster       | A cluster instance can contain<br>one primary node and up to<br>15 read replicas. The primary<br>node processes read and write<br>requests, and the read replicas<br>process only read requests. If<br>the primary node becomes<br>unavailable, TaurusDB<br>automatically fails over to a<br>read replica. Cluster instances<br>apply to medium- and large-<br>sized enterprises in the<br>Internet, taxation, banking,<br>and insurance sectors.                                                                                                    |
| Storage Type         | DL6           | The original <b>Shared storage</b> .<br>The default storage type of<br>TaurusDB instances created<br>before July 2024 is <b>Shared</b><br><b>storage</b> , while that of<br>TaurusDB instances created in<br>July 2024 and beyond is <b>DL6</b> .<br>DL6-based instances achieve<br>zero RPO with a 3-AZ<br>deployment and deliver better<br>performance and higher peak<br>throughput. They are suitable<br>for core application systems<br>that are sensitive to<br>performance and have<br>demanding requirements on<br>storage I/O during peak hours,<br>such as those in finance, e-<br>commerce, government, and<br>gaming. |
| АΖ Туре              | Multi-AZ      | If your workloads require<br>cross-AZ DR or are insensitive<br>to cross-AZ latency, you are<br>advised to deploy the primary<br>node and read replicas in<br>different AZs to achieve higher<br>availability and reliability.                                                                                                    |
| Primary AZ           | AZ1           | The primary AZ of an instance.                                                                                                    |

| Parameter | Example Value                                           | Description                                                                                                    |
|-----------|---------------------------------------------------------|----------------------------------------------------------------------------------------------------|
| Time Zone | (UTC+08:00) Beijing,<br>Chongqing, Hong Kong,<br>Urumqi | You need to select a time zone<br>for your instance based on the<br>region hosting your instance.<br>The time zone is selected<br>during instance creation and<br>cannot be changed after the<br>instance is created. |

| Parameter                  | Example Value               | Description                                                                                                    |
|----------------------------|-----------------------------|----------------------------------------------------------------------------------------------------|
| Instance<br>Specifications | Dedicated<br>2 vCPUs   8 GB | The vCPUs and memory of an instance.                                                                                                    |
| CPU Architecture           | x86                         | x86 instances use Intel <sup>®</sup><br>Xeon <sup>®</sup> Scalable processors<br>and feature robust and stable<br>computing performance.<br>When working on high-<br>performance networks, the<br>instances provide the<br>additional performance and<br>stability that enterprise-class<br>applications demand. |
| Nodes                      | 2                           | This parameter is mandatory for cluster instances.                                                                                                    |
| Storage                    | -                           | It contains the system<br>overhead required for inodes,<br>reserved blocks, and database<br>operations.                                                                                                    |
| Backup Space               | -                           | TaurusDB provides free<br>backup space equal to the<br>amount of your used storage.<br>After the free backup space is<br>used up, you will be billed for<br>the additional space on a<br>pay-per-use basis.                                                                                                    |

| Parameter      | Example Value  | Description                                                                                                    |
|----------------|----------------|----------------------------------------------------------------------------------------------------|
| VPC            | default_vpc    | The virtual network in<br>which your instance is<br>located. A VPC can isolate<br>networks for different<br>workloads.          |
|                |                | If no VPC is available, click<br><b>Create VPC</b> . After a VPC is                                                             |
|                |                | created, click <sup>Q</sup> . For details,<br>see <b>Creating a VPC and</b><br><b>Subnet</b> .                                  |
|                |                | <b>NOTICE</b><br>After a TaurusDB instance is<br>created, the VPC cannot be<br>changed.                                         |
| Subnet         | default_subnet | A subnet provides dedicated<br>network resources that are<br>logically isolated from other<br>networks for network<br>security. |
| Security Group | default        | The security group<br>enhances security by<br>controlling access to<br>TaurusDB from other<br>services.                         |

| Parameter     | Example Value | Description                                                                               |
|---------------|---------------|-------------------------------------------------------------------------------------------|
| Administrator | root          | The username of the database administrator account. The default username is <b>root</b> . |

| Parameter                 | Example Value                     | Description                                                                                                    |
|---------------------------|-----------------------------------|----------------------------------------------------------------------------------------------------|
| Administrator<br>Password | -                                 | Must consist of 8 to 32<br>characters and contain at<br>least three of the<br>following: uppercase<br>letters, lowercase letters,<br>digits, and special<br>characters (~!@#%^*=+?,<br>()&\$ .). Enter a strong<br>password and periodically<br>change it to improve<br>security, preventing<br>security risks such as brute<br>force cracking.<br>Keep your password secure<br>because you cannot<br>retrieve it from the system.<br>After a DB instance is<br>created, you can reset this<br>password. For details, see<br><b>Resetting the</b> |
|                           |                                   | Administrator Password.                                                                                                    |
| Confirm Password          | -                                 | Enter the administrator password again.                                                                                                    |
| Parameter<br>Template     | Default-GaussDB-for-<br>MySQL 8.0 | A parameter template<br>contains engine<br>configuration values that<br>can be applied to one or<br>more instances.                                                                                                    |
| Table Name                | Case insensitive                  | <ul> <li>Specifies whether table names are case sensitive. This option cannot be changed later.</li> <li>Case sensitive: Table names are case sensitive.</li> <li>Case insensitive: Table names are case insensitive and are stored in lowercase letters by default.</li> </ul>                                                                                                    |

| Parameter          | Example Value | Description                                                                                                    |
|--------------------|---------------|----------------------------------------------------------------------------------------------------|
| Enterprise Project | -             | If your account has been<br>associated with an<br>enterprise project, select<br>the target project from the<br><b>Enterprise Project</b> drop-<br>down list.                   |
|                    |               | For more information<br>about enterprise projects,<br>see <i>Enterprise</i><br><i>Management User Guide</i> .                                                                  |
| Tag                | -             | Tags a DB instance. This<br>parameter is optional.<br>Adding tags helps you<br>better identify and manage<br>your DB instances. Each DB<br>instance can have up to 20<br>tags. |
| Quantity           | 1             | You can buy DB instances<br>in batches. The default<br>value is <b>1</b> . The value ranges<br>from 1 to 10.                                                                   |

- 3. Check the purchased DB instance.
- 4. Click the DB instance name to go to the **Basic Information** page.
- 5. In the **Network Information** area, obtain the private IP address and database port.

Figure 1-1 Viewing the private IP address and database port

| Network Information |                         |                     |                              |
|---------------------|-------------------------|---------------------|------------------------------|
| Private IP Address  | Public IP Address (EIP) | Private Domain Name | VPC                          |
| Modify              | Bind                    | Apply               | default_vpc                  |
| Subnet              | Security Group          | Database Port       | Recommended Max. Connections |
| default_subnet      | Sys-default Modify      | 3306 🖉              | 2,500                        |
|                     |                         |                     |                              |

### Step 2: Buy an ECS

- 1. Log in to the management console and check whether there is an ECS available.
  - If there is a Linux ECS, go to **3**.
  - If there is a Windows ECS, see Buying a DB Instance and Connecting to It Using MySQL-Front.
  - If no ECS is available, go to 2.
- 2. Buy an ECS and select Linux (for example, CentOS) as its OS.

To download the mysql client to the ECS, bind an EIP to the ECS. The ECS must be in the same region, VPC, and security group as the DB instance for mutual communications.

For details about how to purchase a Linux ECS, see **Purchasing an ECS** in *Elastic Cloud Server Getting Started*.

3. On the **ECS Information** page, view the region and VPC of the ECS.

| ECS Information |                                                       |
|-----------------|-------------------------------------------------------|
| ID              |                                                       |
| Name            |                                                       |
| Region          |                                                       |
| AZ              | AZ3                                                   |
| Specifications  | General computing-plus   2 vCPUs   8 GiB   c6.large.4 |
| Image           | taurus client   Private image                         |
|                 | Version: CentOS 8.0 64bit                             |
| VPC             | default_vpc                                           |
| Billing Mode    | Pay-per-use                                           |
| Obtained        | Jun 03, 2023 13:05:41 GMT+08:00                       |
| Launched        | Jun 03, 2023 13:05:57 GMT+08:00                       |
| Deletion Time   | Modify                                                |

### Figure 1-2 Viewing ECS information

- 4. On the **Basic Information** page of the DB instance, view the region and VPC of the DB instance.
- 5. Check whether the ECS and DB instance are in the same region and VPC.
  - If they are in the same region and VPC, go to **Step 3: Test Connectivity** and **Install the mysql Client**.
  - If they are in different regions, buy another ECS or DB instance. The ECS and DB instance in different regions cannot communicate with each other. To reduce network latency, deploy your DB instance in the region nearest to your workloads.
  - If they are in different VPCs, change the VPC of the ECS to that of the DB instance. For details, see Changing a VPC.

### Step 3: Test Connectivity and Install the mysql Client

- 1. Log in to the ECS. For details, see **Logging In to a Linux ECS Using VNC** in *Elastic Cloud Server User Guide*.
- 2. On the ECS, check whether it can connect to the DB instance using the private IP address and port obtained in **5**.

telnet private\_IP\_address port

**NOTE** 

If the message "command not found" is displayed, install the Telnet tool based on the OS used by the ECS.

- If the ECS can connect to the DB instance, no further action is required.
- If the ECS cannot connect to the DB instance, check the security group rules.
  - If in the security group associated with the ECS, there is no outbound rule with **Destination** set to **0.0.0/0** and **Protocol & Port** set to **All**, add the private IP address and port of the DB instance to the outbound rules.
  - Add the private IP address and port of the ECS to the inbound rules in the security group associated with the DB instance.
- 3. Download the mysql client installation package for the Linux ECS.

You are advised to use a mysql client running a version later than that of the DB instance.

wget https://dev.mysql.com/get/mysql-communityclient-8.0.21-1.el6.x86\_64.rpm

4. Run the following command to install the mysql client:

rpm -ivh --nodeps mysql-community-client-8.0.21-1.el6.x86\_64.rpm

• If any conflicts occur during the installation, add the **replacefiles** parameter to the command and install the client again.

rpm -ivh --replacefiles mysql-community-client-8.0.21-1.el6.x86\_64.rpm

• If a message is displayed prompting you to install a dependency package during the installation, add the **nodeps** parameter to the command and install the client again.

rpm -ivh --nodeps mysql-community-client-8.0.21-1.el6.x86\_64.rpm

### Step 4: Connect to the DB Instance Using the mysql Client

1. Run the following command on the ECS to connect to the DB instance:

mysql -h <host> -P <port> -u <userName> -p

Example:

mysql -h 192.\*.\*.\* -P 3306 -u root -p

#### Table 1-1 Parameter description

| Parameter             | Description                                                                 |
|-----------------------|-----------------------------------------------------------------------------|
| <host></host>         | The private IP address obtained in <b>5</b> .                               |
| <port></port>         | The database port obtained in <b>5</b> . The default value is <b>3306</b> . |
| <username></username> | The administrator account <b>root</b> .                                     |

 Enter the password of the database account if the following information is displayed: Enter password:

### Figure 1-3 Connection succeeded

```
[root@ecs-e5d6-test ~]# ll
total 56080
-rw-r--r-- 1 root root 57424168 Nov 1 20:05 mysql-community-client-8.0.26-1.el6.x86_64.rpm
[root@ecs-e5d6-test ~]# mysql -h ________P 3306 -u root -p
Enter password:
Welcome to the MySQL monitor. Commands end with ; or \g.
Your MySQL connection id is 108609
Server version: 8.0.21-5 MySQL Community Server - (GPL)
Copyright (c) 2000, 2021, Oracle and/or its affiliates.
Oracle is a registered trademark of Oracle Corporation and/or its
affiliates. Other names may be trademarks of their respective
owners.
Type 'help;' or '\h' for help. Type '\c' to clear the current input statement.
mysql>
```

3. Create database **db\_test**.

create database db\_test;

| Figure | 1-4 | Creating | а | database |
|--------|-----|----------|---|----------|
|--------|-----|----------|---|----------|

| mysql> show databases;                                                                              |
|----------------------------------------------------------------------------------------------------|
| Database                                                                                            |
| ++<br>  information_schema  <br>  mysql  <br>  performance_schema  <br>  sys  <br>++                |
| 4 rows in set (0.01 sec)                                                                            |
| mysql> create database db_test;<br>Query OK, 1 row affected (0.00 sec)                              |
| mysql> show databases;                                                                              |
| Database                                                                                            |
| ++<br>  db_test  <br>  information_schema  <br>  mysql  <br>  performance_schema  <br>  sys  <br>++ |
| 5 rows in set (0.00 sec)                                                                            |
| mysql>                                                                                              |

Create table t\_test.
 create table t\_test(id int(4), name char(20), age int(4));

Figure 1-5 Creating a table

| nysql> use db_test;<br>Database changed<br>nysql> show tables;<br>Empty set (0.00 sec)            |                                              |                   |                   |                          |                        |          |
|---------------------------------------------------------------------------------------------------|----------------------------------------------|-------------------|-------------------|--------------------------|------------------------|----------|
| mysql> cr<br>Query OK,<br>mysql> de                                                               | <pre>reate table 0 rows af esc t_test;</pre> | t_test<br>fected, | (id int<br>2 warn | (4),name (<br>ings (0.03 | char(20),age<br>3 sec) | int(4)); |
| Field                                                                                             | Туре                                         | Null              | Key               | Default                  | Extra                  |          |
| id   int   YES     NULL    <br>  name   char(20)   YES     NULL    <br>  age   int   YES     NULL |                                              |                   |                   |                          |                        |          |
| 3 rows in                                                                                         | n set (0.00                                  | sec)              |                   |                          | +                      |          |

5. Insert a data record into the table.

insert into t\_test(id, name, age) values(1, 'zhangsan', 30);

Figure 1-6 Inserting data

mysql> insert into t\_test(id, name, age) values(1, 'zhangsan', 30); Query OK, 1 row affected (0.01 sec)

6. Query data in the table.

select \* from t\_test;

Figure 1-7 Querying data

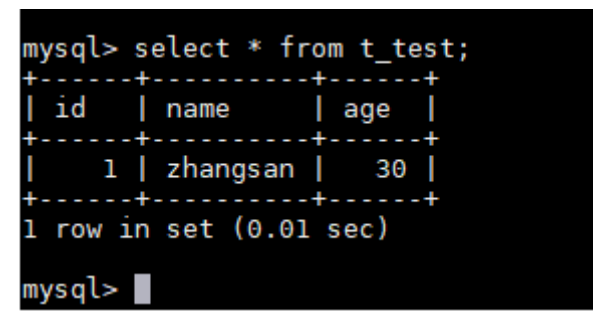

Update the value of age for the data record whose id is 1 in the table.
 update t\_test set age=31 where id=1;

Figure 1-8 Updating data

```
mysql> update t_test set age=31 where id=1;
Query OK, 1 row affected (0.00 sec)
Rows matched: 1 Changed: 1 Warnings: 0
```

Query the updated data in the table.
 select \* from t\_test where id=1;

Figure 1-9 Querying the updated data

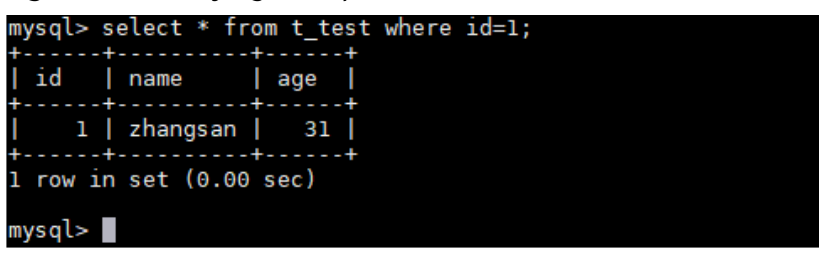

Delete the data record whose id is 1 from the table.
 delete from t\_test where id=1;

Figure 1-10 Deleting table data

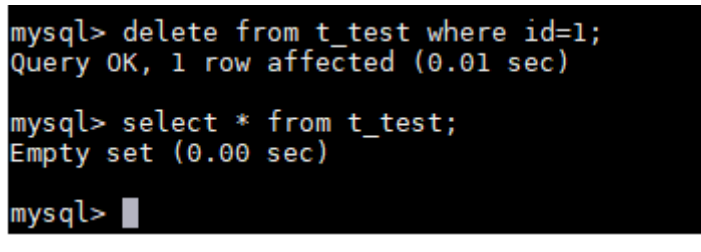

10. Delete the table structure.

drop table t\_test;

Figure 1-11 Deleting a table structure

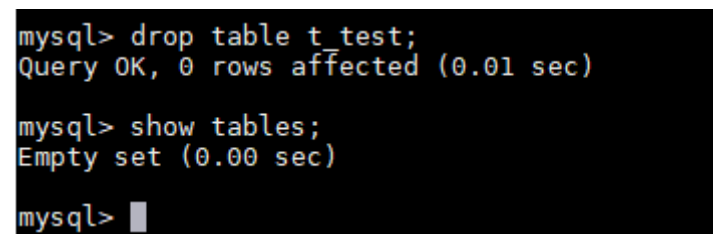

11. Delete the database.

drop database db\_test;

Figure 1-12 Deleting a database

| mysql> drop database db_test;<br>Query OK, 0 rows affected (0.01 sec) |
|-----------------------------------------------------------------------|
| mysql> show databases;                                                |
| Database                                                              |
| information_schema  <br>  mysql  <br>  performance_schema  <br>  sys  |
| 4 rows in set (0.00 sec)                                              |
| mysql>                                                                |

# **2** Buying a DB Instance and Connecting to It Using MySQL-Front

After buying a DB instance, you can log in to a Windows ECS, install MySQL-Front on the ECS, and use a private IP address to connect to the DB instance through MySQL-Front.

### **Operation Process**

| Process                                                      | Description                                                                                                    |
|--------------------------------------------------------------|----------------------------------------------------------------------------------------------------|
| Preparations                                                 | Sign up for a HUAWEI ID, enable Huawei Cloud<br>services, make sure you have a valid payment method<br>configured, create IAM users, and grant them specific<br>TaurusDB permissions. |
| Step 1: Buy a DB<br>Instance                                 | Configure information required for instance creation.                                                                                                    |
| Step 2: Buy an ECS                                           | Purchase a Windows ECS that is in the same region and VPC as your DB instance.                                                                                                    |
| Step 3: Test<br>Connectivity and<br>Install MySQL-Front      | Test the network connectivity between the ECS and the private IP address and port of the DB instance, and install MySQL-Front on the ECS.                                             |
| Step 4: Use MySQL-<br>Front to Connect to<br>the DB Instance | Use MySQL-Front to connect to the DB instance using the private IP address and port.                                                                                                  |

### Preparations

- 1. Sign up for a HUAWEI ID and enable Huawei Cloud services.
- 2. Before buying DB instances, ensure that your account balance is sufficient. **Top up your account** if required.
- 3. For fine-grained permissions management on Huawei Cloud resources, use Identity and Access Management (IAM) to create a user or user group and

grant it specific operation permissions. For details, see **Creating a User and Granting TaurusDB Permissions**.

### Step 1: Buy a DB Instance

- 1. Go to the **Buy DB Instance** page.
- 2. Configure instance information and click **Next**.

| Parameter            | Example Value | Description                                                                                                    |
|----------------------|---------------|----------------------------------------------------------------------------------------------------|
| Billing Mode         | Pay-per-use   | The billing mode of an instance.                                                                                                    |
|                      |               | • Yearly/Monthly: A prepaid<br>billing mode in which you<br>pay for resources before<br>using it. Bills are settled<br>based on the subscription<br>period. The longer the<br>subscription, the bigger the<br>discount. This mode is a<br>good option for long-term,<br>stable services.                                                                                                 |
|                      |               | • <b>Pay-per-use</b> : A postpaid<br>billing mode. You pay as<br>you go and just pay for<br>what you use. The DB<br>instance usage is calculated<br>by the second but billed<br>every hour. This mode<br>allows you to adjust<br>resource usage easily. You<br>neither need to prepare for<br>resources in advance, nor<br>end up with excessive or<br>insufficient preset<br>resources. |
| Region               | AP-Singapore  | The region where an instance<br>is located.<br><b>NOTE</b><br>You cannot change the region of<br>an instance once it is purchased.                                                                                                    |
| DB Instance<br>Name  | Taurusdb-8293 | The DB instance name.                                                                                                    |
| DB Engine<br>Version | TaurusDB V2.0 | The DB engine and version.                                                                                                    |

| Parameter           | Example Value | Description                                                                                                    |
|---------------------|---------------|----------------------------------------------------------------------------------------------------|
| DB Instance<br>Type | Cluster       | A cluster instance can contain<br>one primary node and up to<br>15 read replicas. The primary<br>node processes read and write<br>requests, and the read replicas<br>process only read requests. If<br>the primary node becomes<br>unavailable, TaurusDB<br>automatically fails over to a<br>read replica. Cluster instances<br>apply to medium- and large-<br>sized enterprises in the<br>Internet, taxation, banking,<br>and insurance sectors.                                                                                                    |
| Storage Type        | DL6           | The original <b>Shared storage</b> .<br>The default storage type of<br>TaurusDB instances created<br>before July 2024 is <b>Shared</b><br><b>storage</b> , while that of<br>TaurusDB instances created in<br>July 2024 and beyond is <b>DL6</b> .<br>DL6-based instances achieve<br>zero RPO with a 3-AZ<br>deployment and deliver better<br>performance and higher peak<br>throughput. They are suitable<br>for core application systems<br>that are sensitive to<br>performance and have<br>demanding requirements on<br>storage I/O during peak hours,<br>such as those in finance, e-<br>commerce, government, and<br>gaming. |
| АΖ Туре             | Multi-AZ      | If your workloads require<br>cross-AZ DR or are insensitive<br>to cross-AZ latency, you are<br>advised to deploy the primary<br>node and read replicas in<br>different AZs to achieve higher<br>availability and reliability.                                                                                                    |
| Primary AZ          | AZ1           | The primary AZ of an instance.                                                                                                    |

| Parameter | Example Value                                           | Description                                                                                                    |
|-----------|---------------------------------------------------------|----------------------------------------------------------------------------------------------------|
| Time Zone | (UTC+08:00) Beijing,<br>Chongqing, Hong Kong,<br>Urumqi | You need to select a time zone<br>for your instance based on the<br>region hosting your instance.<br>The time zone is selected<br>during instance creation and<br>cannot be changed after the<br>instance is created. |

| Parameter                  | Example Value               | Description                                                                                                    |
|----------------------------|-----------------------------|----------------------------------------------------------------------------------------------------|
| Instance<br>Specifications | Dedicated<br>2 vCPUs   8 GB | The vCPUs and memory of an instance.                                                                                                    |
| CPU Architecture           | x86                         | x86 instances use Intel <sup>®</sup><br>Xeon <sup>®</sup> Scalable processors<br>and feature robust and stable<br>computing performance.<br>When working on high-<br>performance networks, the<br>instances provide the<br>additional performance and<br>stability that enterprise-class<br>applications demand. |
| Nodes                      | 2                           | This parameter is mandatory for cluster instances.                                                                                                    |
| Storage                    | -                           | It contains the system<br>overhead required for inodes,<br>reserved blocks, and database<br>operations.                                                                                                    |
| Backup Space               | -                           | TaurusDB provides free<br>backup space equal to the<br>amount of your used storage.<br>After the free backup space is<br>used up, you will be billed for<br>the additional space on a<br>pay-per-use basis.                                                                                                    |

| Parameter      | Example Value  | Description                                                                                                    |
|----------------|----------------|----------------------------------------------------------------------------------------------------|
| VPC            | default_vpc    | The virtual network in<br>which your instance is<br>located. A VPC can isolate<br>networks for different<br>workloads.          |
|                |                | If no VPC is available, click<br><b>Create VPC</b> . After a VPC is                                                             |
|                |                | created, click <sup>Q</sup> . For details,<br>see <b>Creating a VPC and</b><br><b>Subnet</b> .                                  |
|                |                | <b>NOTICE</b><br>After a TaurusDB instance is<br>created, the VPC cannot be<br>changed.                                         |
| Subnet         | default_subnet | A subnet provides dedicated<br>network resources that are<br>logically isolated from other<br>networks for network<br>security. |
| Security Group | default        | The security group<br>enhances security by<br>controlling access to<br>TaurusDB from other<br>services.                         |

| Parameter     | Example Value | Description                                                                               |
|---------------|---------------|-------------------------------------------------------------------------------------------|
| Administrator | root          | The username of the database administrator account. The default username is <b>root</b> . |

| Parameter                 | Example Value                     | Description                                                                                                    |
|---------------------------|-----------------------------------|----------------------------------------------------------------------------------------------------|
| Administrator<br>Password | -                                 | Must consist of 8 to 32<br>characters and contain at<br>least three of the<br>following: uppercase<br>letters, lowercase letters,<br>digits, and special<br>characters (~!@#%^*=+?,<br>()&\$ .). Enter a strong<br>password and periodically<br>change it to improve<br>security, preventing<br>security risks such as brute<br>force cracking.<br>Keep your password secure<br>because you cannot<br>retrieve it from the system.<br>After a DB instance is<br>created, you can reset this<br>password. For details, see<br><b>Resetting the</b> |
| Confirm Password          | -                                 | Enter the administrator                                                                                                    |
| Parameter<br>Template     | Default-GaussDB-for-<br>MySQL 8.0 | A parameter template<br>contains engine<br>configuration values that<br>can be applied to one or<br>more instances.                                                                                                    |
| Table Name                | Case insensitive                  | <ul> <li>Specifies whether table names are case sensitive. This option cannot be changed later.</li> <li>Case sensitive: Table names are case sensitive.</li> <li>Case insensitive: Table names are case insensitive and are stored in lowercase letters by default.</li> </ul>                                                                                                    |

| Parameter          | Example Value | Description                                                                                                    |
|--------------------|---------------|----------------------------------------------------------------------------------------------------|
| Enterprise Project | -             | If your account has been<br>associated with an<br>enterprise project, select<br>the target project from the<br><b>Enterprise Project</b> drop-<br>down list.                   |
|                    |               | For more information<br>about enterprise projects,<br>see <i>Enterprise</i><br><i>Management User Guide</i> .                                                                  |
| Тад                | -             | Tags a DB instance. This<br>parameter is optional.<br>Adding tags helps you<br>better identify and manage<br>your DB instances. Each DB<br>instance can have up to 20<br>tags. |
| Quantity           | 1             | You can buy DB instances<br>in batches. The default<br>value is <b>1</b> . The value ranges<br>from 1 to 10.                                                                   |

- 3. Check the purchased DB instance.
- 4. Click the DB instance name to go to the **Basic Information** page.
- 5. In the **Network Information** area, obtain the private IP address and database port.

Figure 2-1 Viewing the private IP address and database port

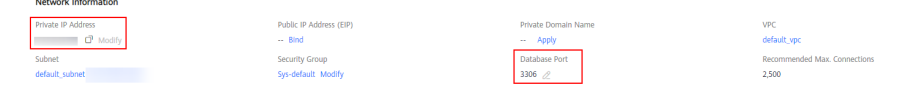

### Step 2: Buy an ECS

- 1. **Log in to the management console** and check whether there is an ECS available.
  - If there is a Linux ECS, see Buying a DB Instance and Connecting to It Using the mysql Client.
  - If there is a Windows ECS, go to **3**.
  - If no ECS is available, go to 2.
- 2. Buy an ECS and select Windows as its OS.

To download the mysql client to the ECS, bind an EIP to the ECS. The ECS must be in the same region, VPC, and security group as the DB instance for mutual communications.

For details about how to purchase a Windows ECS, see **Purchasing an ECS** in *Elastic Cloud Server Getting Started*.

3. On the **ECS Information** page, view the region and VPC of the ECS.

| ECS Information |                                                       |                   |
|-----------------|-------------------------------------------------------|-------------------|
| ID              |                                                       |                   |
| Name            | ecs-ba31 🖉                                            |                   |
| Description     | - 🖉                                                   |                   |
| Region          |                                                       |                   |
| AZ              | AZ1                                                   |                   |
| Specifications  | General computing-plus   2 vCPUs   4 GiB   c7.large.2 |                   |
| Image           | (Marketplace) Windows Server 2019                     | Marketplace image |
|                 | Version: Windows Server 2019 Standard 64bit           |                   |
|                 |                                                       |                   |
| VPC             | default_vpc                                           |                   |
| Global EIP      | Bind                                                  |                   |

### Figure 2-2 Viewing ECS information

- 4. On the **Basic Information** page of the DB instance, view the region and VPC of the DB instance.
- 5. Check whether the ECS and DB instance are in the same region and VPC.
  - If they are in different regions, buy another ECS or DB instance. The ECS and DB instance in different regions cannot communicate with each other. To reduce network latency, deploy your DB instance in the region nearest to your workloads.
  - If they are in different VPCs, change the VPC of the ECS to that of the DB instance. For details, see Changing a VPC.

### Step 3: Test Connectivity and Install MySQL-Front

- 1. Log in to the ECS. For details, see **Logging In to a Windows ECS Using VNC** in *Elastic Cloud Server User Guide*.
- 2. On the ECS, check whether it can connect to the DB instance using the private IP address and port obtained in **5**.

telnet private\_IP\_address port

### **NOTE**

If the message "command not found" is displayed, install the Telnet tool based on the OS used by the ECS.

- If the ECS can connect to the DB instance, no further action is required.
- If the ECS cannot connect to the DB instance, check the security group rules.
  - If in the security group associated with the ECS, there is no outbound rule with **Destination** set to 0.0.0.0/0 and **Protocol & Port** set to **All**,

add the private IP address and port of the DB instance to the outbound rules.

- Add the private IP address and port of the ECS to the inbound rules in the security group associated with the DB instance.
- 3. Open a browser, and download and install the MySQL-Front tool on the ECS (version 5.4 is used as an example).

### Step 4: Use MySQL-Front to Connect to the DB Instance

- 1. Start MySQL-Front.
- 2. In the displayed dialog box, click **New**.

### Figure 2-3 Creating a connection

| 👼 Open Connection | n        | ×          |
|-------------------|----------|------------|
| Accounts<br>Name  | Last Log | in         |
| New               | Delete   | Properties |
|                   | Open     | Cancel     |

3. Enter the information about the DB instance to be connected and click **Ok**.

### Figure 2-4 Adding an account

| 🛢 Add Account        |          | ×      |
|----------------------|----------|--------|
| Description<br>Name: |          |        |
| Connection           |          |        |
| Host:                |          |        |
| Port:                | 3306 🔹   |        |
| Connection Type:     | Built-in | ~      |
| Login Information    |          |        |
| User:                | root     |        |
| Password:            |          |        |
| Database:            |          |        |
| Help                 | Ok       | Cancel |

Table 2-1 Parameter description

| Parameter | Description                                                                                                    |
|-----------|----------------------------------------------------------------------------------------------------|
| Name      | The name of a task for connecting to a database. If you do not specify this parameter, it will be the same as that configured for <b>Host</b> by default. |
| Host      | The private IP address.                                                                                                    |
| Port      | The database port. The default value is <b>3306</b> .                                                                                                    |
| User      | The username used for accessing an instance. The default value is <b>root</b> .                                                                           |
| Password  | The password used for accessing an instance.                                                                                                    |

4. In the displayed window, select the connection that you created and click **Open**.

|   | 5                       | 3  |          |            |   |  |
|---|-------------------------|----|----------|------------|---|--|
| 8 | 🐻 Open Connection 🛛 🔍 🗙 |    |          |            |   |  |
|   | Accounts                |    |          |            | _ |  |
|   | Name                    |    | Last Log | jin        |   |  |
|   |                         |    | ???      |            |   |  |
|   |                         |    |          |            |   |  |
|   |                         |    |          |            |   |  |
|   |                         |    |          |            |   |  |
|   |                         |    |          |            |   |  |
|   | N                       |    |          | D          |   |  |
|   | New                     | De | lete     | Properties |   |  |
|   |                         | _  |          |            |   |  |
|   |                         | [  | Open     | Close      |   |  |
|   |                         |    |          |            |   |  |

Figure 2-5 Opening a connection

5. If the connection information is correct, the DB instance is successfully connected.

### Figure 2-6 Login succeeded

| - MySQL-Front         |                                                     |     |           |         |        |
|-----------------------|-----------------------------------------------------|-----|-----------|---------|--------|
| File Edit Search View | File Edit Search View Database Extras Settings Help |     |           |         |        |
| 2 🛛 🕂 🗎 🛍 🗶           | R R R R R R R R R R R                               |     |           |         |        |
| 🗄 🏀 <i>ዞ</i>          | 🔄 🍫 🧨 🍓 Object Browser 🖾 Data Browser  🗄 SQL Editor |     |           |         |        |
|                       | Name                                                | lt  | Size      | Created | Extras |
| 🔍 information_schem   | Databases (5)                                       |     |           |         |        |
| 📑 mysql               | ☑ information schema                                | 97  |           |         |        |
| 🔍 performance_scher   | mysq                                                | 38  | 4 128 KB  |         |        |
| 📑 sys                 | Inject.                                             | 114 | 1,120 110 |         |        |
| sysbench              |                                                     | 140 | 16 V.D    |         |        |
| Processes             | i sys                                               | 149 | TO ND     |         |        |
| 🎎 User                | sysbench_db                                         | 20  | 20 MB     |         |        |
| 🍅 Variables           | System Tools (3)                                    |     |           |         |        |
|                       | Processes                                           |     |           |         |        |
|                       | 🚨 User                                              | 9   |           |         |        |
|                       | 🍅 Variables                                         | 963 |           |         |        |
|                       |                                                     |     |           |         |        |

# **3** Getting Started with Common Practices

After purchasing and connecting to a TaurusDB instance, you can view common practices to better use TaurusDB.

| Practice                    |                                                                   | Description                                                                                                    |  |
|-----------------------------|-------------------------------------------------------------------|----------------------------------------------------------------------------------------------------|--|
| Read/<br>Write<br>splitting | How to Use a Proxy<br>Instance to Enable Read/<br>Write Splitting | This practice describes how to enable<br>read/write splitting, so that read and<br>write requests can be automatically<br>routed through a proxy address.                                                                                                    |  |
|                             | Enabling Transaction<br>Splitting for a Proxy<br>Instance         | This practice describes how to<br>configure transaction splitting for a<br>database proxy instance. With this<br>function enabled, TaurusDB can route<br>the read requests prior to write<br>operations in a transaction to read<br>replicas, reducing the pressure on the<br>primary node. |  |
|                             | Changing Read Weights<br>of Nodes                                 | This practice describes how to<br>configure read weights of the primary<br>node and read replicas after read/write<br>splitting is enabled.                                                                                                    |  |
| Data<br>backups             | Configuring a Same-<br>Region Backup Policy                       | This practice describes how TaurusDB<br>automatically creates backups for a DB<br>instance during a backup window and<br>saves the backups based on the<br>configured retention period.                                                                                                    |  |
|                             | Creating a Manual<br>Backup                                       | This practice describes how to create<br>manual backups for a DB instance.<br>These backups can be used to restore<br>data for improved reliability.                                                                                                    |  |

#### Table 3-1 Common practices

| Practice                 |                                                  | Description                                                                                                    |  |  |
|--------------------------|--------------------------------------------------|----------------------------------------------------------------------------------------------------|--|--|
|                          | Configuring a Cross-<br>Region Backup Policy     | This practice describes how to store<br>backups in a different region from the<br>DB instance for disaster recovery. If a<br>DB instance in one region fails,<br>backups from another region can be<br>used to restore the data to a new DB<br>instance. |  |  |
| Data<br>restorati<br>ons | Restoring a DB Instance<br>from Backups          | This practice describes how to use an<br>automated or manual backup to<br>restore a DB instance to how it was<br>when the backup was created. The<br>restoration is at the instance level.                                                               |  |  |
|                          | Restoring a DB Instance<br>to a Point in Time    | This practice describes how to use an<br>automated backup to restore instance<br>data to a specified point in time.                                                                                                    |  |  |
|                          | Restoring Tables to a<br>Point in Time           | This practice describes how to use an automated backup to restore table data to a specified point in time.                                                                                                    |  |  |
| Data<br>migratio<br>n    | From MySQL to TaurusDB                           | This practice describes how to use Data<br>Replication Service (DRS) to migrate<br>table, database, or instance data of the<br>source to the destination TaurusDB.                                                                                       |  |  |
|                          | Migrating Data to<br>TaurusDB Using<br>mysqldump | This practice describes how to use<br>mysqldump to copy data of the source<br>to the destination TaurusDB.                                                                                                    |  |  |
|                          | From ECS-hosted MySQL<br>to TaurusDB             | This practice describes how to use DRS<br>to migrate data from ECS-hosted<br>MySQL databases to TaurusDB.                                                                                                    |  |  |
|                          | From Other Cloud MySQL<br>to TaurusDB            | This practice describes how to use DRS to migrate data from MySQL databases on other clouds to TaurusDB.                                                                                                    |  |  |